## 創価大学教員免許状更新講習申し込み方法

- ・インターネット、プリンター接続のあるパソコン環境を整えてから手続きを行ってください。
- ・携帯、スマートフォン(タブレット含む)からのお申し込みはできません。
- ・携帯、スマートフォンのメールアドレスも対応していませんのでご注意ください。

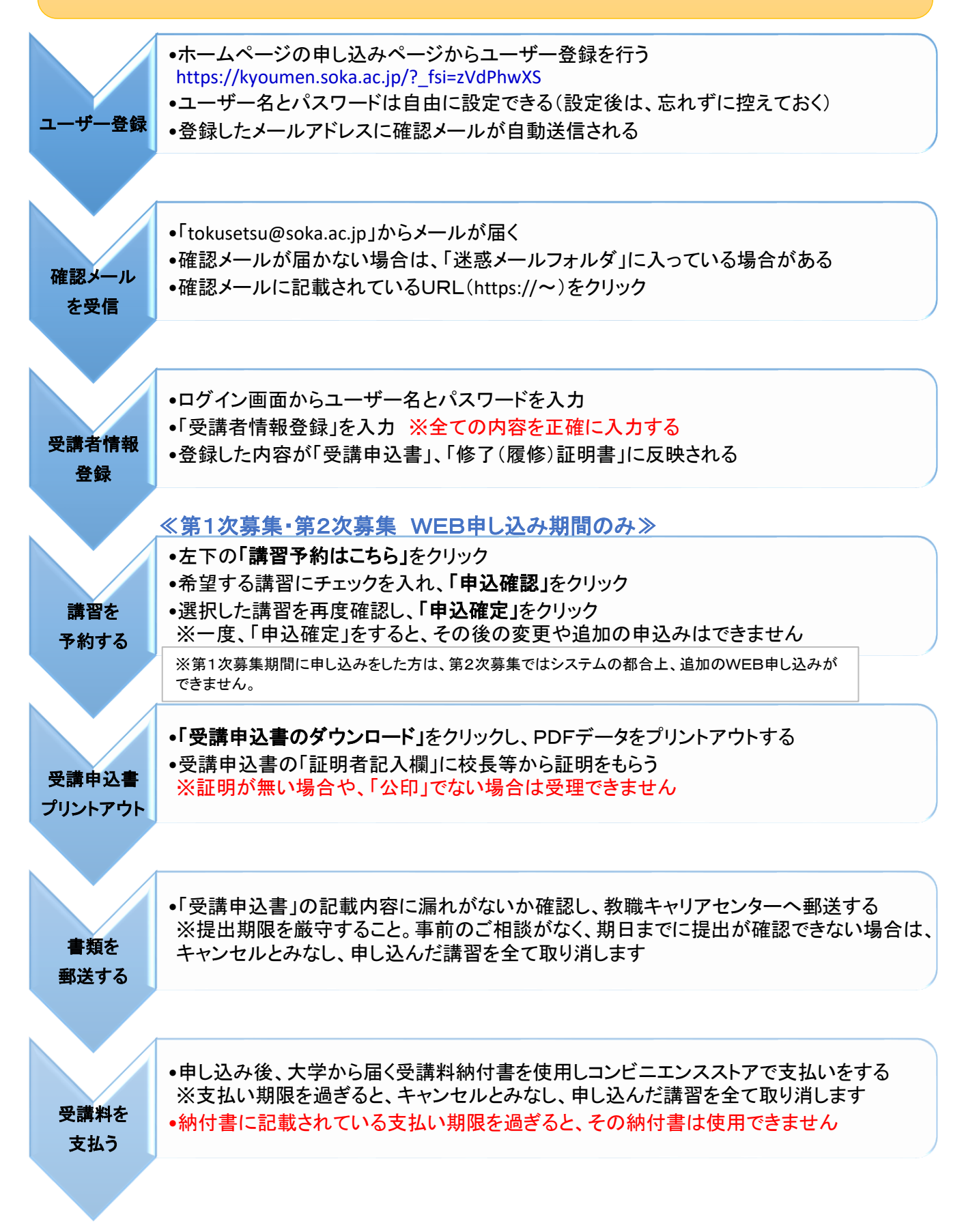